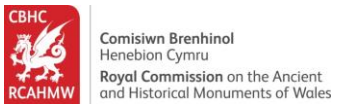

# Coflein site record searching and filtering

This guide helps users find information in Coflein and filter their search results. This example search was designed to find a hillfort in Gwynedd.

#### Contents

| Getting Started                                        | 2    |
|--------------------------------------------------------|------|
| Using the Filter Panel and Online Image filter         | 3    |
| Sorting the results                                    | 8    |
| Viewing a record                                       | . 10 |
| Using the map within a site record                     | . 11 |
| Learning more about a site and accessing attached pdfs | . 13 |
| Viewing and downloading images                         | . 16 |
| Sorting and filtering images                           | . 20 |
| How to view related records                            | . 23 |
| Viewing associated archive collections                 | . 25 |
| Sorting, filtering and viewing archive records         | . 26 |

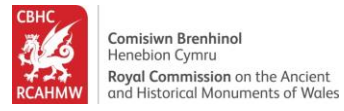

## **Getting Started**

- 1. Navigate to: www.coflein.gov.uk/en
- 2. Click the "Search" field to search across RCAHMW site records and archives.

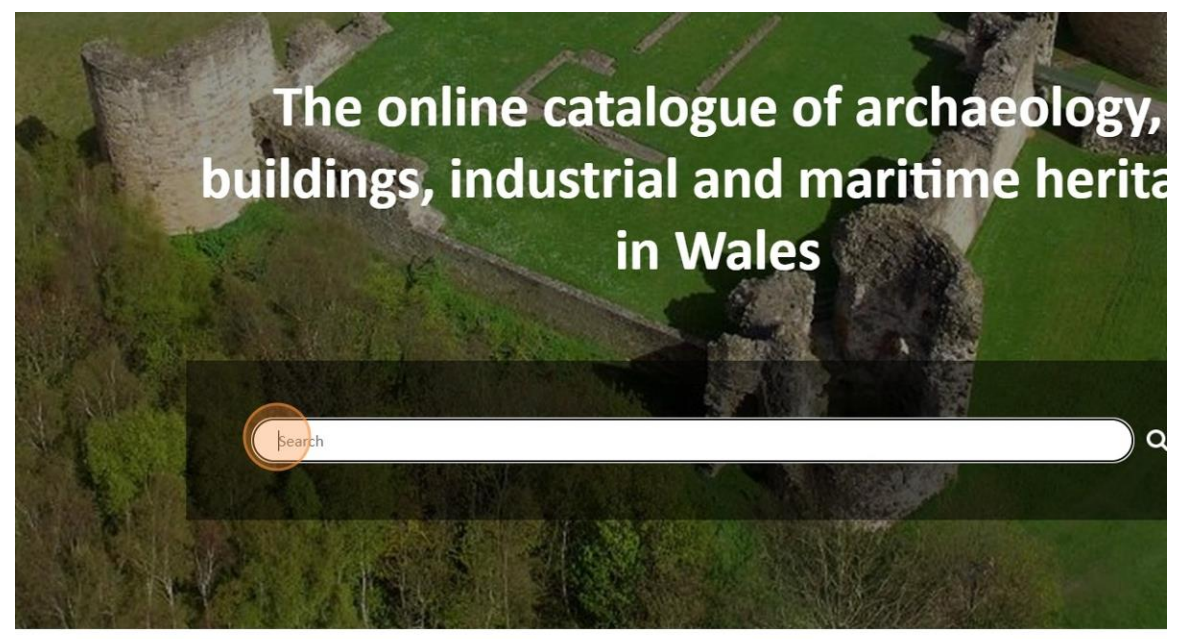

3. For example, type "Hillfort" and press [[enter]] to look for hillforts in Wales. A list of Sites and Archives will appear. For this demonstration we are looking at the Sites tab results.

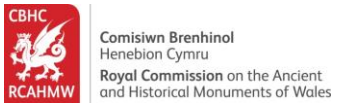

#### Using the Filter Panel and Online Image filter

4. Click on "Site Type" (in the filter panel on the left-hand side) to refine your search results and show only those you select. The menu will expand to reveal all recorded site types.

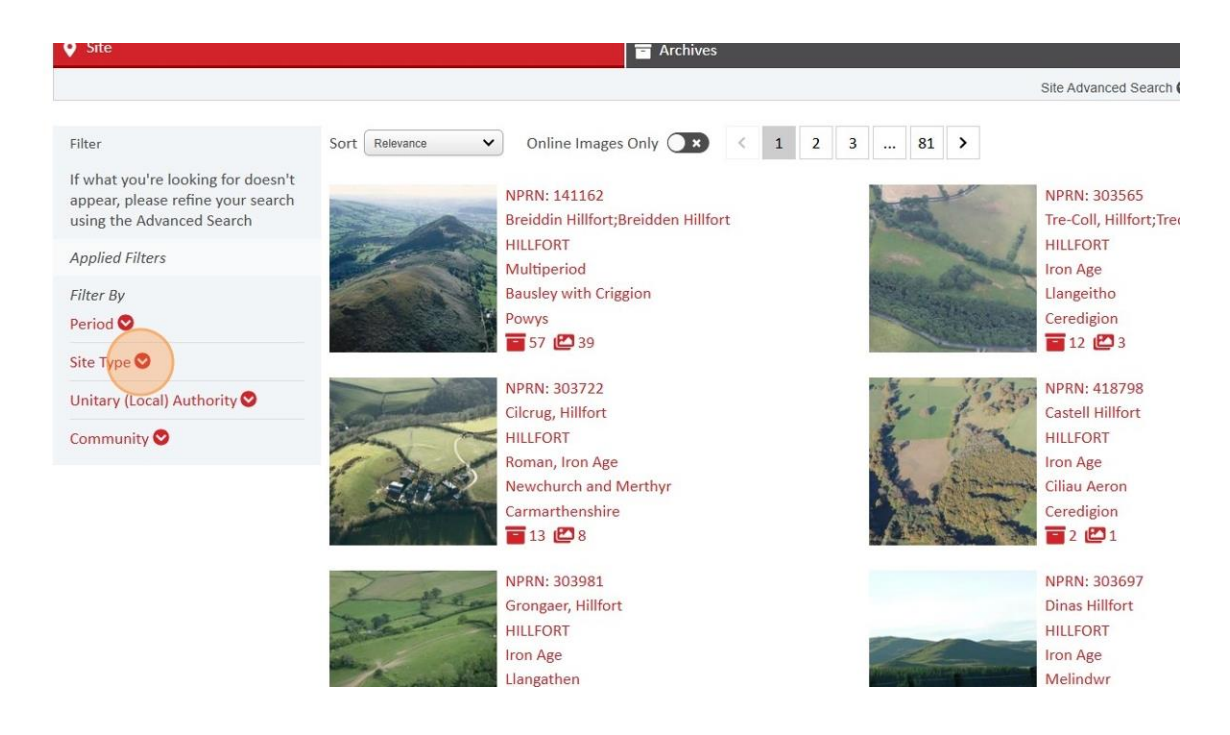

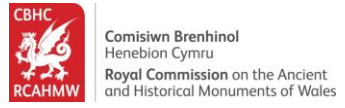

5. Click "HILLFORT" from the list of Site Types to select those sites specifically recorded as hillforts only.

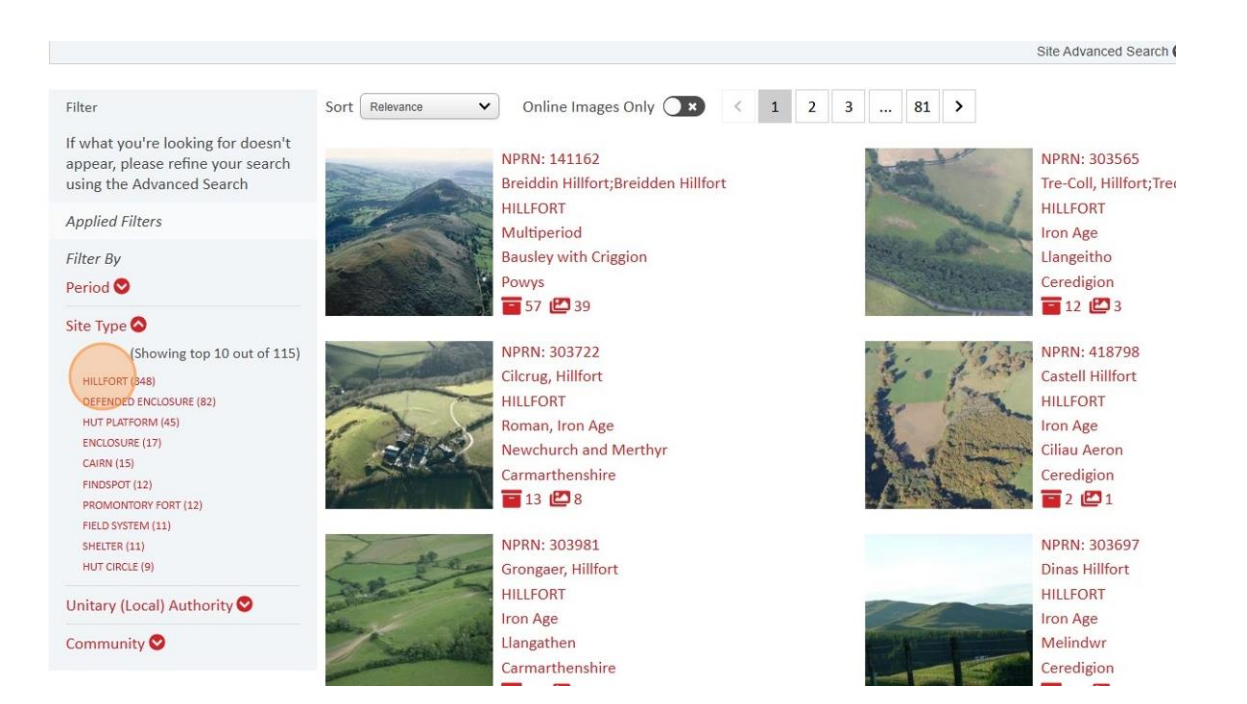

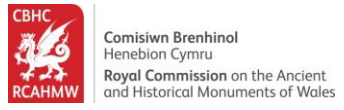

 Click on "Unitary (local) Authority" in the filter panel on the left-hand side to further refine your search results within a specific Unitary Authority area.

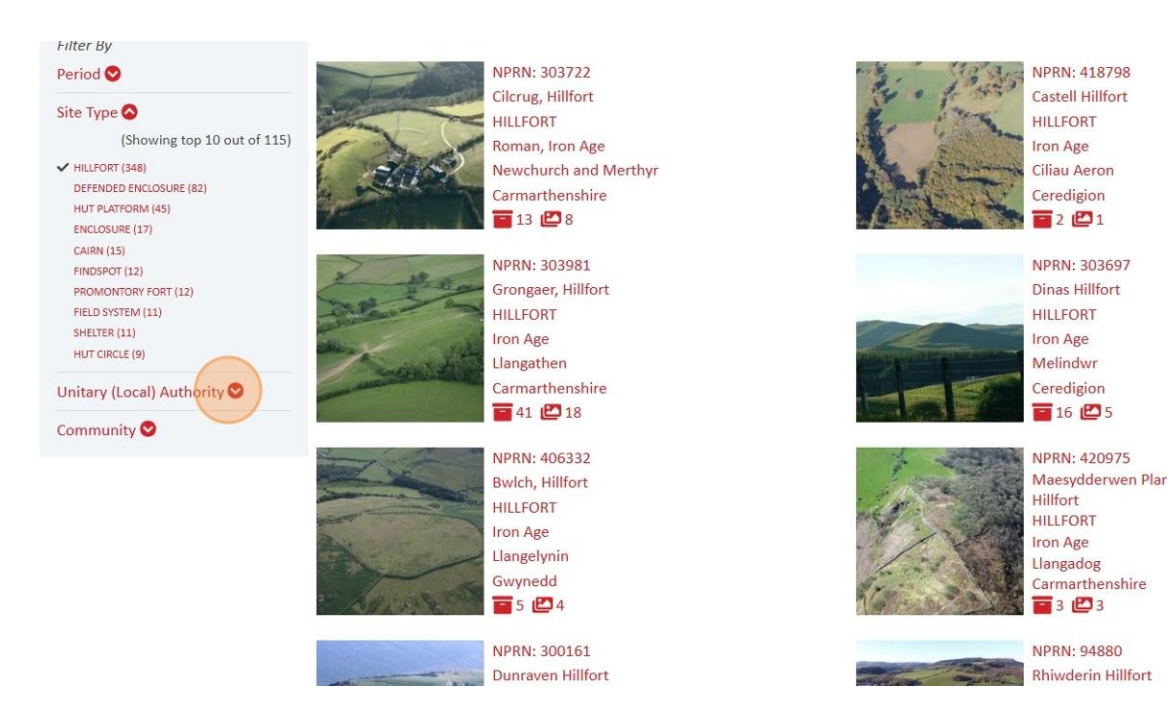

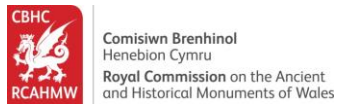

7. A list of Unitary Authority areas appear. Click "Gwynedd " to filter on only sites within the unitary authority area of Gwynedd. You can remove a filter at anytime by clicking the small red cross under "Applied Filters" on the left-hand side.

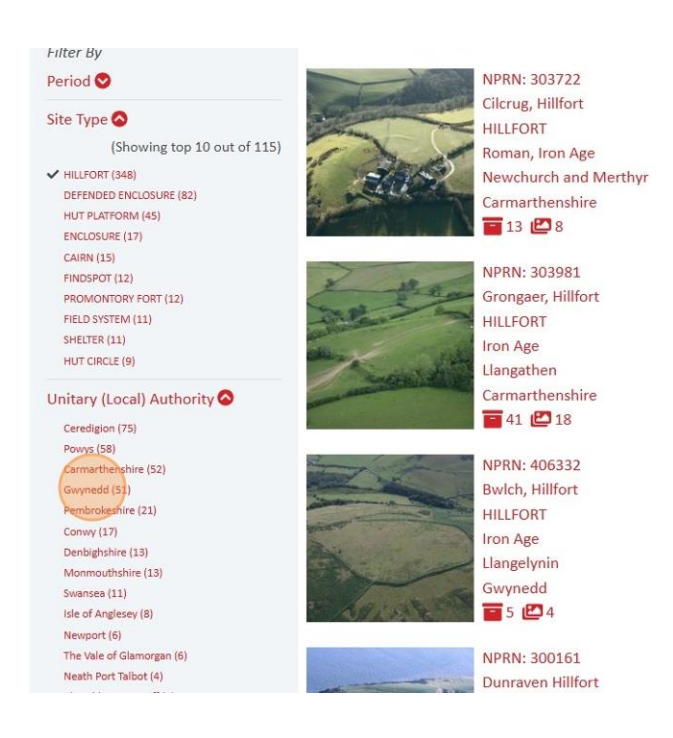

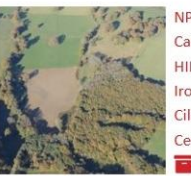

NPRN: 418798 Castell Hillfort HILLFORT Iron Age Ciliau Aeron Ceredigion 2 🗳 1

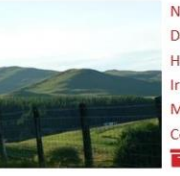

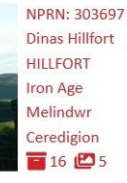

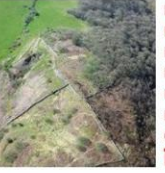

NPRN: 420975 Maesydderwen Plar Hillfort HILLFORT Iron Age Llangadog Carmarthenshire 3 (22) 3

NPR Rhiv

NPRN: 94880 Rhiwderin Hillfort

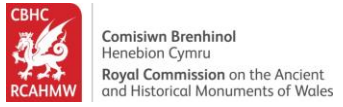

8. Click on the "Online Images Only" slider (above the list of results) to select only those records with digital images available online.

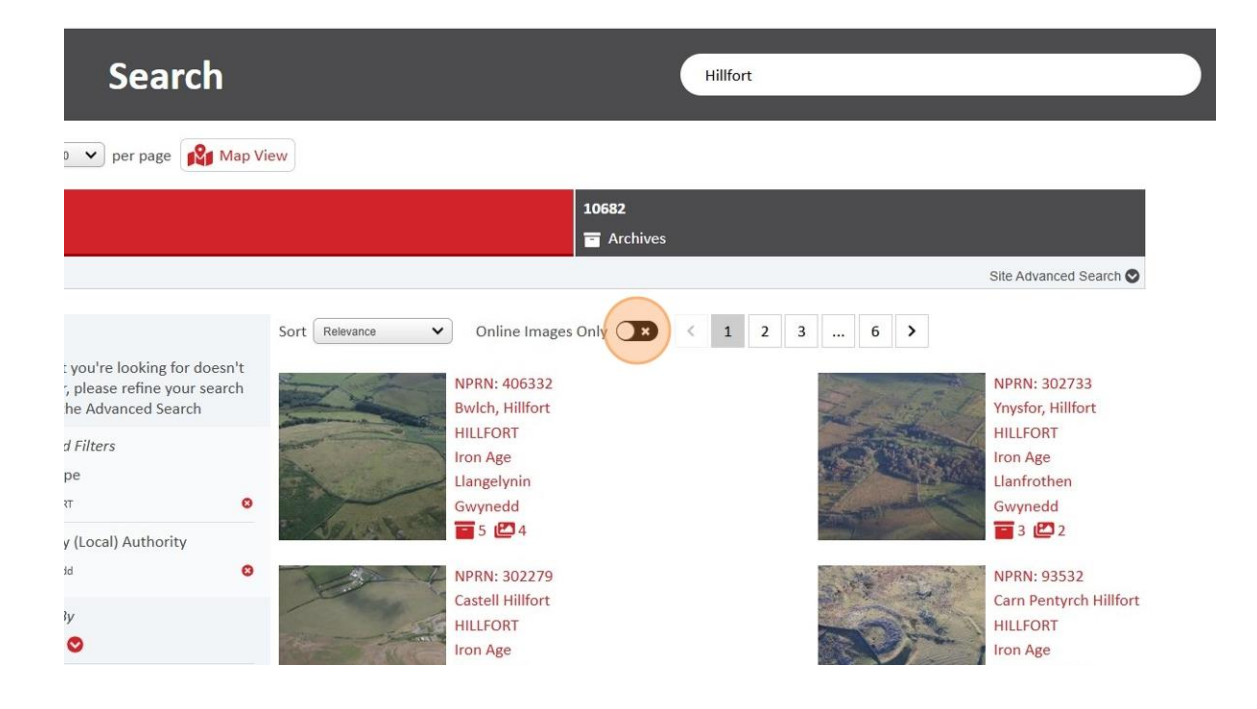

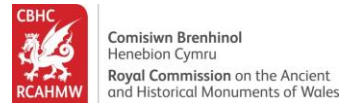

## Sorting the results

9. Select the "NPRN (Descending)" from the Sort dropdown menu options to order the records in this way.

| Search                                                                                                    |                                                                                                    |        | Hillfort |       |                                                                                                |
|----------------------------------------------------------------------------------------------------|----------------------------------------------------------------------------------------------------|--------|----------|-------|------------------------------------------------------------------------------------------------|
| Show 10 🗸 per page 📢 Map V                                                                                                    | iew                                                                                                    |        |          |       |                                                                                                |
| <b>45</b><br>• Site                                                                                                    |                                                                                                    | 10682  |          |       |                                                                                                |
|                                                                                                    |                                                                                                    |        |          |       | Site Advanced Search                                                                           |
| Filter<br>If what you're looking for doesn't<br>appear, please refine your search<br>using the Advanced Search<br>Applied Filters<br>Site Type<br>HILLFORT O<br>Unitary (Local) Authority | Sort NPRN (Descending) ♥ Online Image:<br>NPRN: 406332<br>Bwlch, Hillfort<br>HILLFORT<br>Iron Age<br>Llangelynin<br>Gwynedd<br>➡ 5 224 | s Only | < 1 2    | 3 5 > | NPRN: 302733<br>Ynysfor, Hillfort<br>HILLFORT<br>Iron Age<br>Llanfrothen<br>Gwynedd<br>Total 2 |
| Gwynedd O<br>Filter By<br>Period O                                                                                                    | NPRN: 302279<br>Castell Hillfort<br>HILLFORT<br>Iron Age                                                                               |        |          |       | NPRN: 93532<br>Carn Pentyrch Hillfo<br>HILLFORT<br>Iron Age                                    |

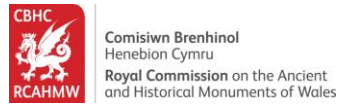

10.Select the "Title (Descending)" from the Sort dropdown menu options to order site records in this way.

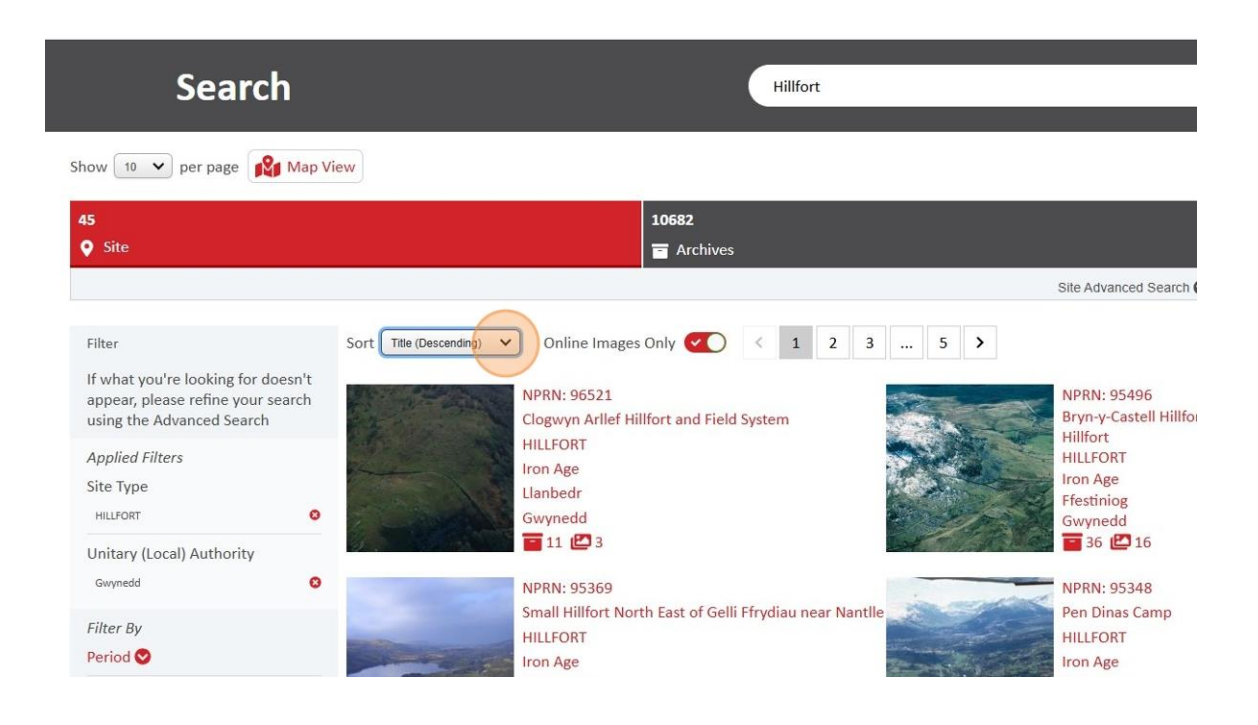

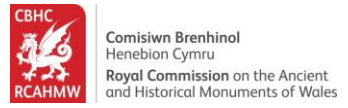

#### Viewing a record

11.Click on a record to find out more information about a specific site. In this example we have chosen Tre'r Ceiri Hillfort.

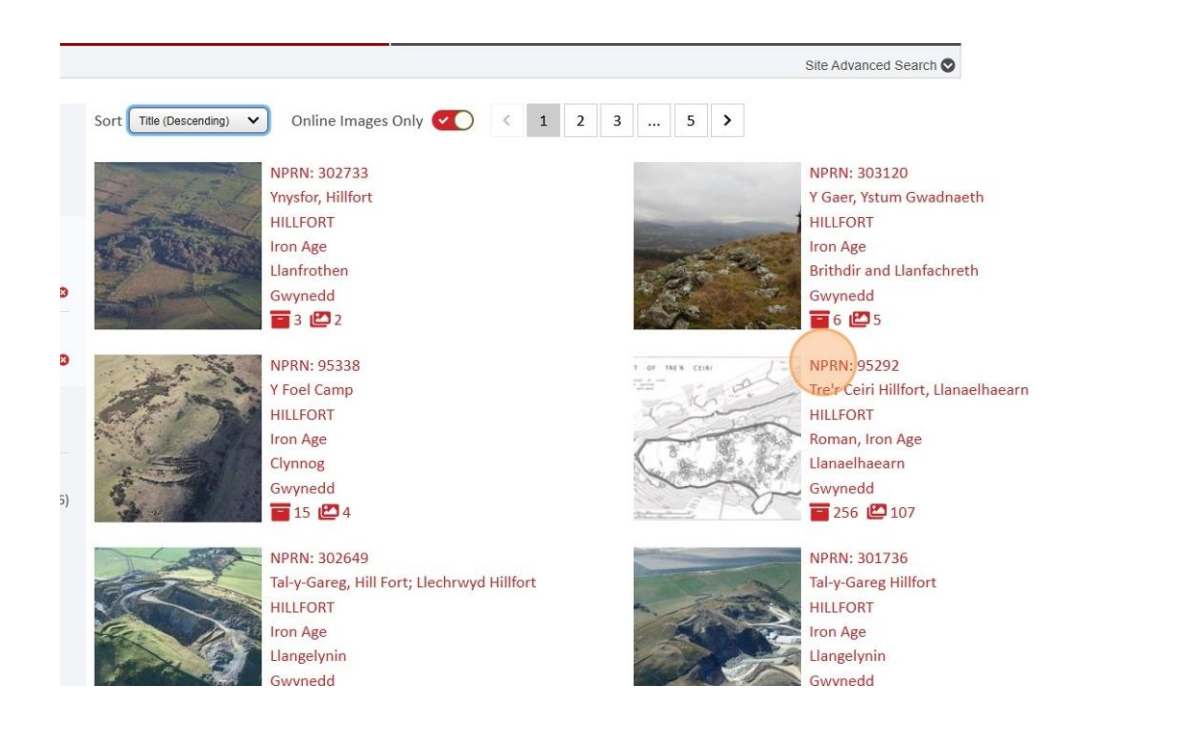

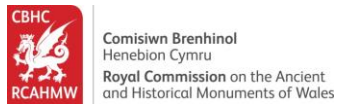

### Using the map within a site record

12.To view the site location, in the Map area hold the CTRL key and scroll in using the mouse to zoom into the map.

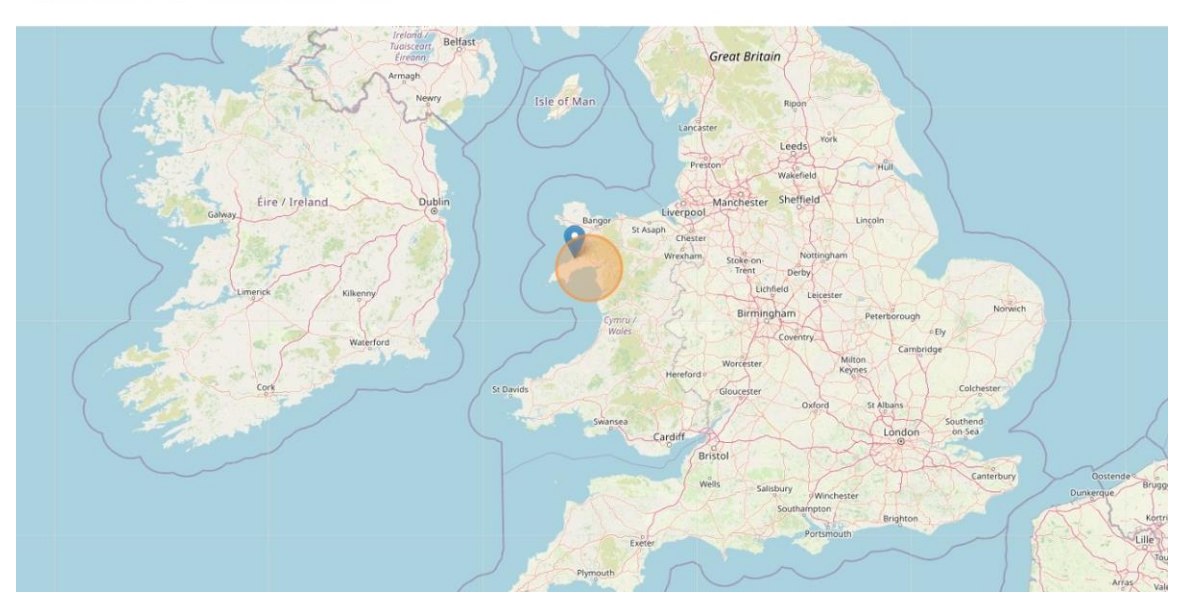

#### Ceiri Hillfort, Llanaelhaearn

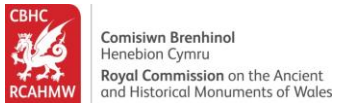

13.Click on the Map options available on the right-hand side to change the background mapping. In this example we have selected OS 1900.

#### , Llanaelhaearn

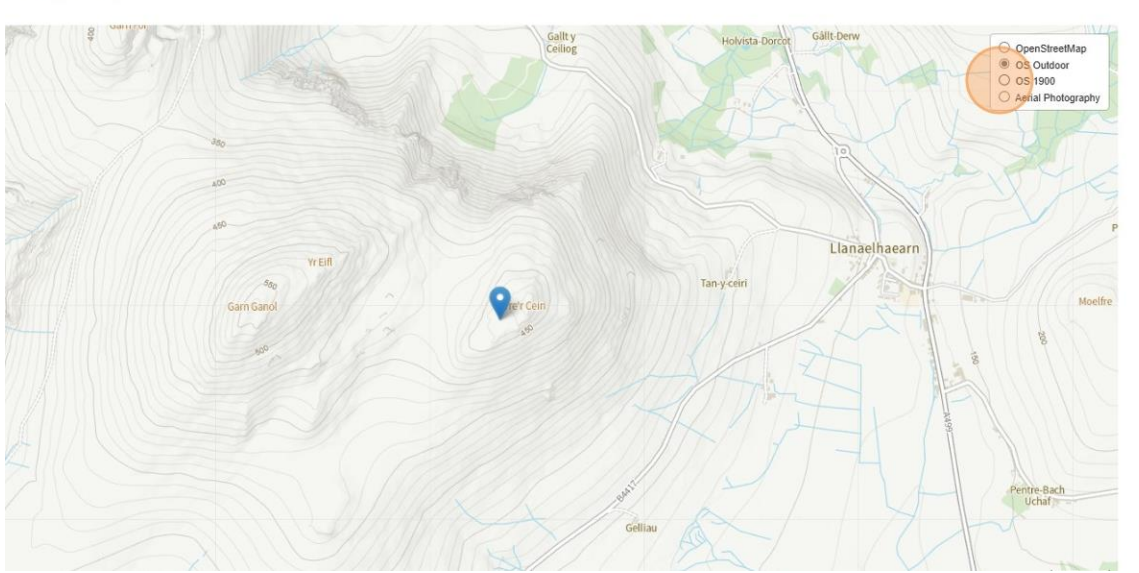

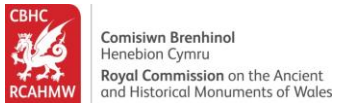

## Learning more about a site and accessing attached pdfs

14. View the title and map for the record you have selected.

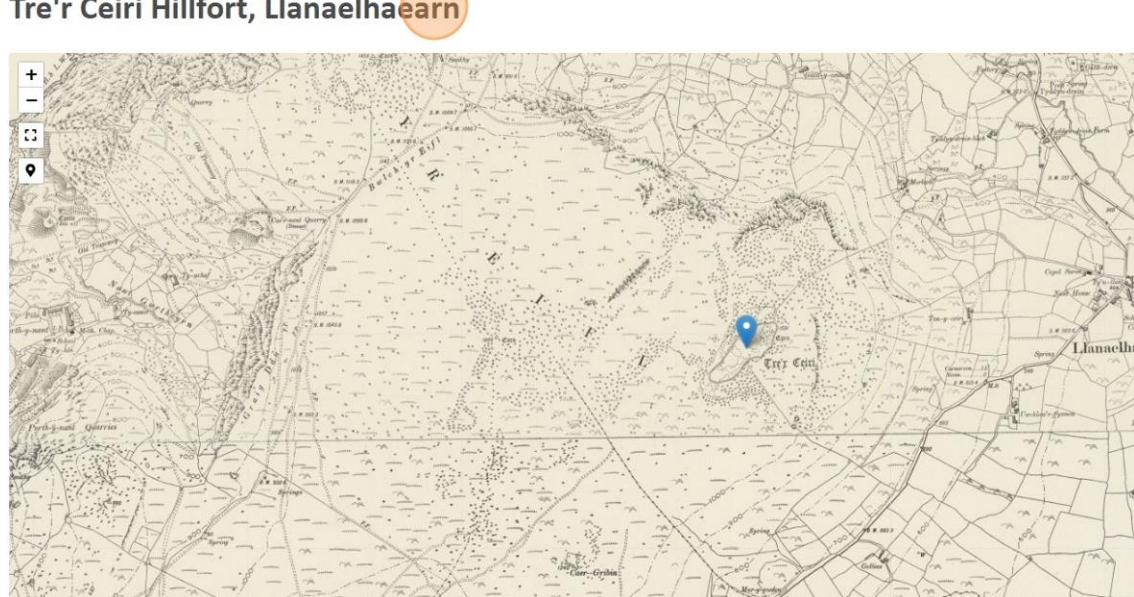

Tre'r Ceiri Hillfort, Llanaelhaearn

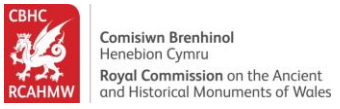

15.Scroll down below the map to view the site record and long description (where one is available).

|                          |                 |                                                                                                    | fre and the second second seco |
|--------------------------|-----------------|----------------------------------------------------------------------------------------------------|----------------------------------------------------------------------------------------------------|
| Details                  | Images          | Related Sites                                                                                                    | Related Archives                                                                                                    |
| IPRN                     | 95292           | Description                                                                                                    |                                                                                                    |
| 1ap Reference            | SH34SE          | 1. Few Welsh prehistoric sites capture the ima                                                                                                    | agination as powerfully as Tre'r Ceiri hillfort wh                                                                                                    |
| rid Reference            | SH3734044670    | Peninsula from the easternmost summit of th<br>height of 485m O.D., Tre'r Ceiri is one of the b                                                                                            | e three-peaks of Yr Eifl. Looking down from a s<br>best preserved Iron Age hillforts in Britain wher                                                                                                    |
| nitary (Local) Authority | Gwynedd         | and ramparts can be seen in a remarkably int                                                                                                    | act condition.                                                                                                    |
| Id County                | Caernarfonshire | Tre'r Ceiri occupies a steeply-sloping site who<br>clearly preserved and respected within the la                                                                                           | se summit is occupied by a substantial Early Br<br>ter hillfort. The main hillfort is enclosed by a fo                                                                                                    |
| ommunity                 | Llanaelhaearn   | which still stands up to 3.5m high in places. W                                                                                                    | /here nearly intact, the top of the rampart still                                                                                                    |
| ype Of Site              | HILLFORT        | reached via a number of sloping ramps from t<br>funnelled visitors through narrow, restrictive                                                                                             | the interior. This wall is broken by two main ga<br>passages, as well as three `posterns' or minor و                                                                                                    |
| eriod                    | Roman, Iron Age | least was designed to allow inhabitants out de<br>main hillfort is a second partial outer wall, rei<br>too is broken by an outer gateway which over<br>outer defence was a secondary work. | own a narrow mountain path to gather water f<br>nforcing more vulnerable approaches on the n<br>lies an earlier approach track to the hillfort, pr                                                                                                    |

As befits one of Britain's finest hillforts there have been many visits to, and surveys and exca the centuries. During the 1950s, A H A Hogg and officers from the Royal Commission conduc excavation and survey at the Caernarfonshire hillforts to clarify their development for the (t

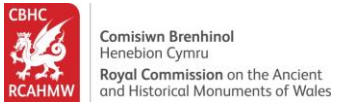

# 16.Beneath the description there may be additional resources. Click the pdf icon to view associated pdfs.

inere are a nanorul of smaller postern gateways, as with Garn Goch. The best-preserver of the fort was re-roofed in the recent works..

Inside the hillfort we see one of the most clearly visible Iron Age and Roman villages in I arresting hillfort to visit, almost a 'Welsh Pompeii' considering its levels of preservation. is unusual. The early Iron Age roundhouses were later subdivided in Romano-British tim with clusters of D-shaped buildings and crude shelters. At least one house, hut 41 again have been used for burial suggested by the unusual find of a beaded collar from the bui accompany Iron Age and Roman burials. A further example is recorded from nearby Cly

Updated by Dr Toby Driver, Royal Commission, January 2005

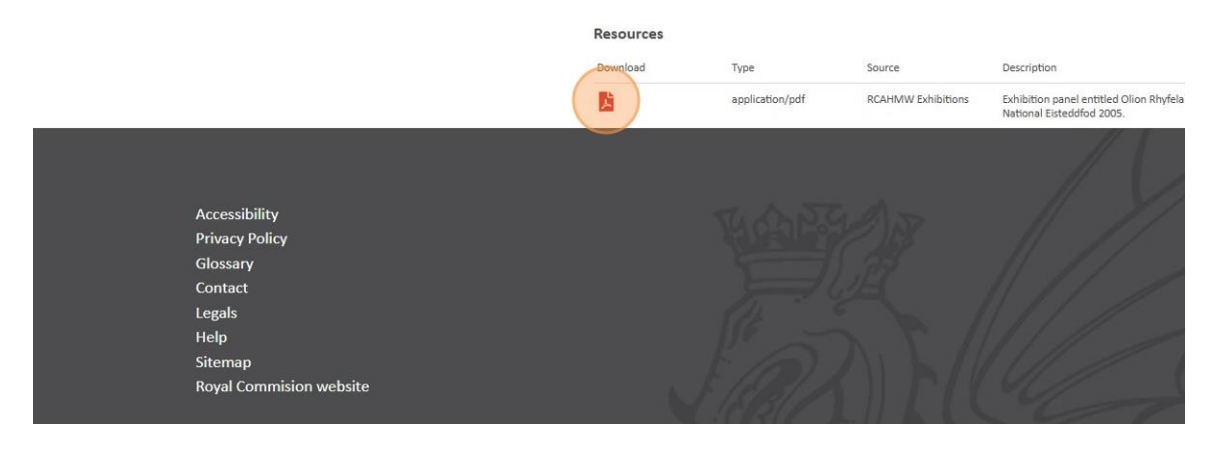

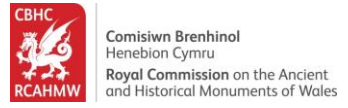

## Viewing and downloading images

17.Click on the images tab to view the images associated with the record you are viewing.

|                           |                 | Try cm                                                                                             | I famelin<br>market<br>market<br>mar |
|---------------------------|-----------------|----------------------------------------------------------------------------------------------------|----------------------------------------------------------------------------------------------------|
| Details                   | Images          | Related Sites                                                                                      | Related Archives                                                                                                    |
| NPRN                      | 95292           | Description                                                                                        |                                                                                                    |
| Map Reference             | SH34SE          | 1. Few Welsh prehistoric sites capture the ima                                                     | gination as powerfully as Tre'r Ceiri hillfo                                                                                                    |
| Grid Reference            | SH3734044670    | Peninsula from the easternmost summit of the<br>height of 485m O.D., Tre'r Ceiri is one of the b   | e three-peaks of Yr Eifl. Looking down fro<br>est preserved Iron Age hillforts in Britain                                                                                                    |
| Unitary (Local) Authority | Gwynedd         | and ramparts can be seen in a remarkably inta                                                      | ict condition.                                                                                                    |
| Old County                | Caernarfonshire | Tre'r Ceiri occupies a steeply-sloping site whos<br>clearly preserved and respected within the lat | e summit is occupied by a substantial Ea<br>er hillfort. The main hillfort is enclosed b                                                                                                    |

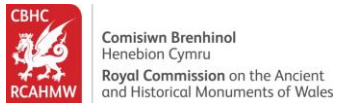

18.Use the Show dropdown to show more images per page.

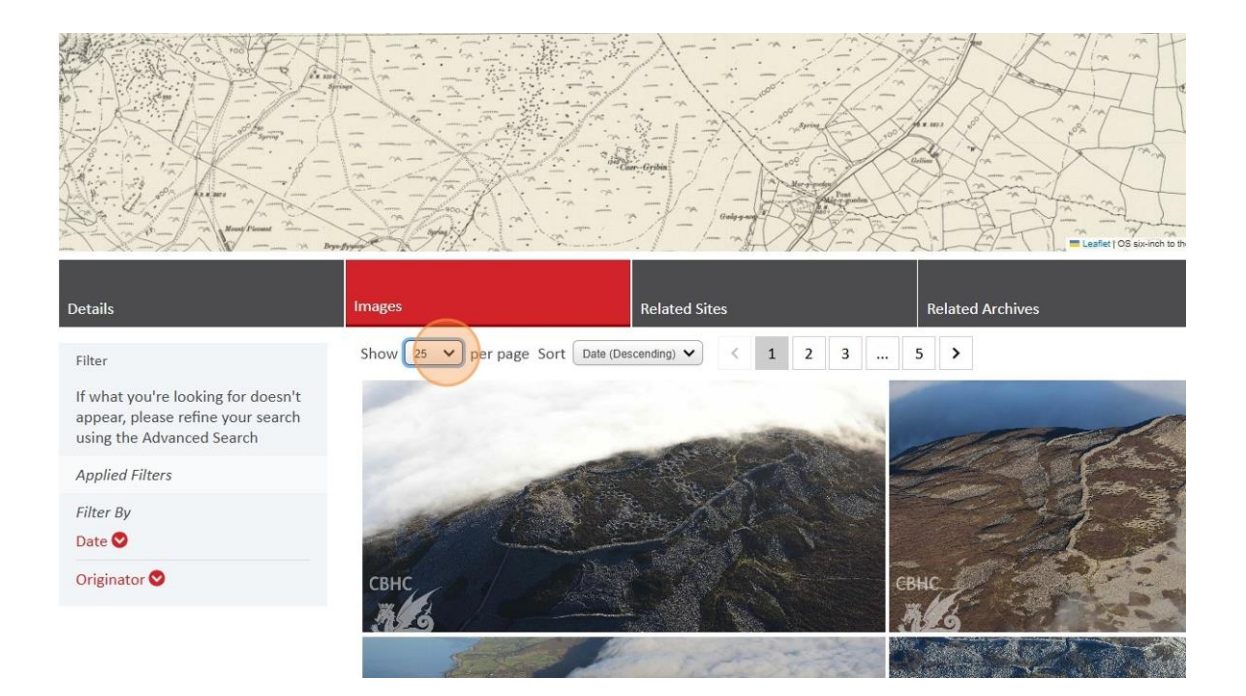

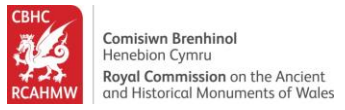

19.Select the "Date (Ascending)" option from the Sort dropdown menu to sort the images by the date they were created.

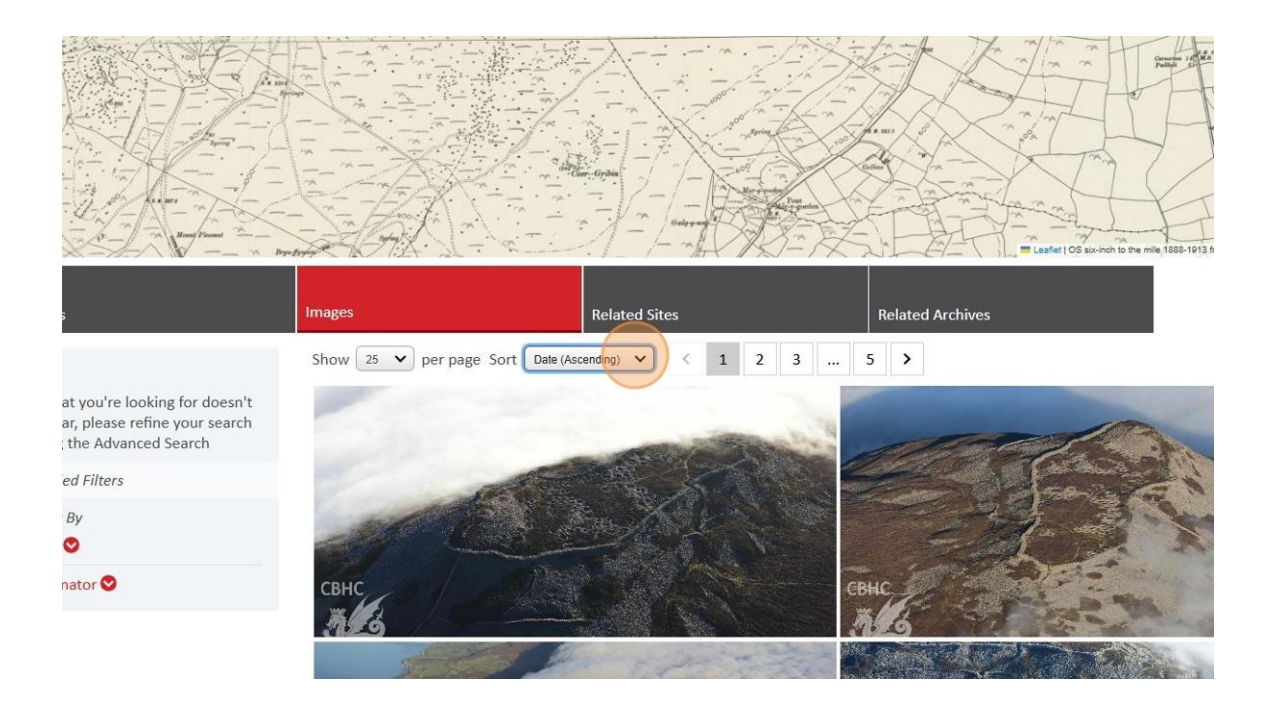

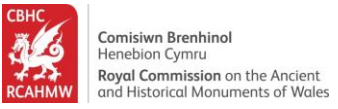

20.Click on an image to view in more detail and/or proceed to purchase or download options via another RCAHMW website giving these options, where they are available. The image will open in an image viewer.

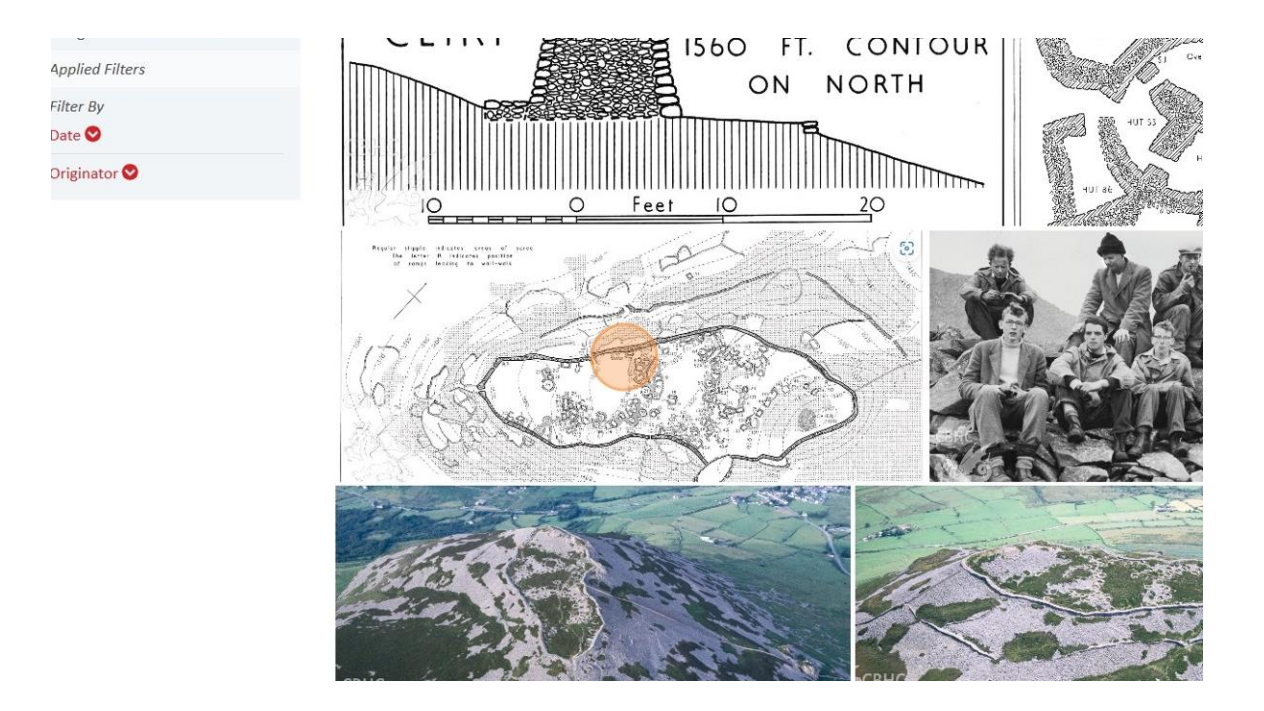

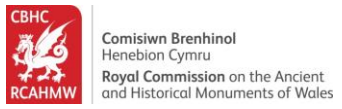

### Sorting and filtering images

21.Close the image viewer and use the Filter options on the left-hand side to refine the search results. Click "Originator" to expand the menu and filter by the creator of the image.

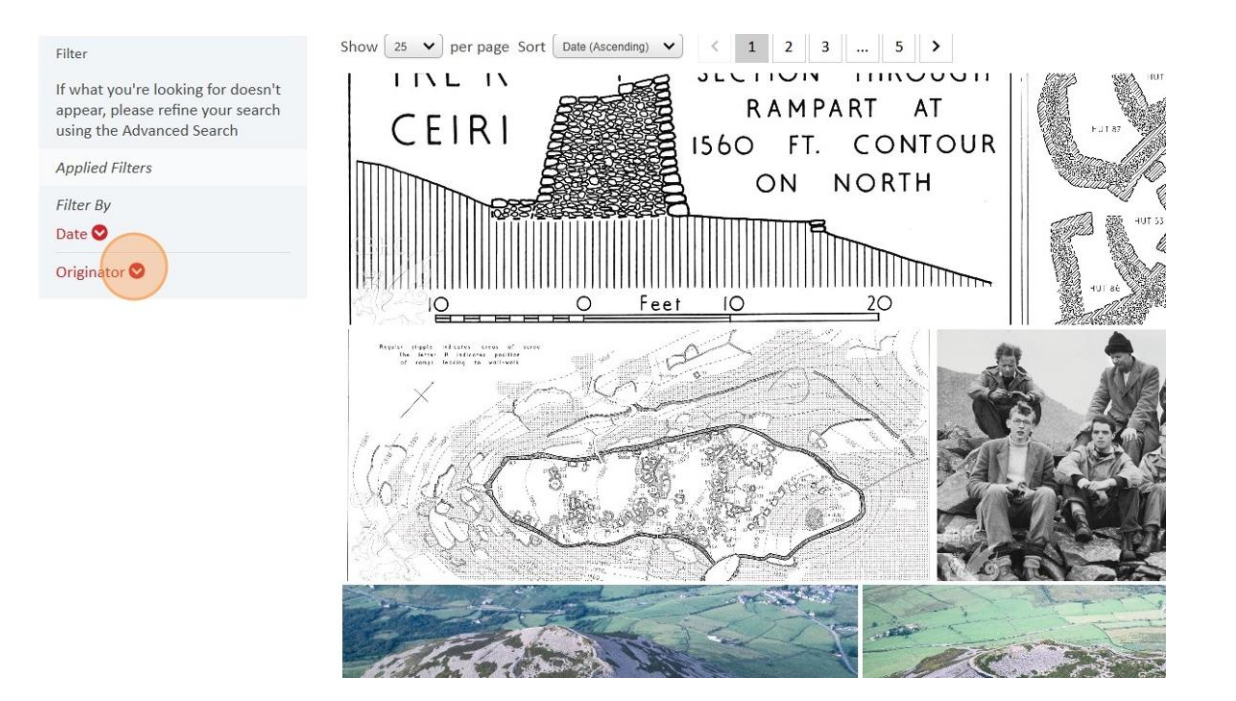

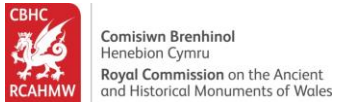

22.Select "RCAHMW" to filter the records on those created by RCAHMW only.

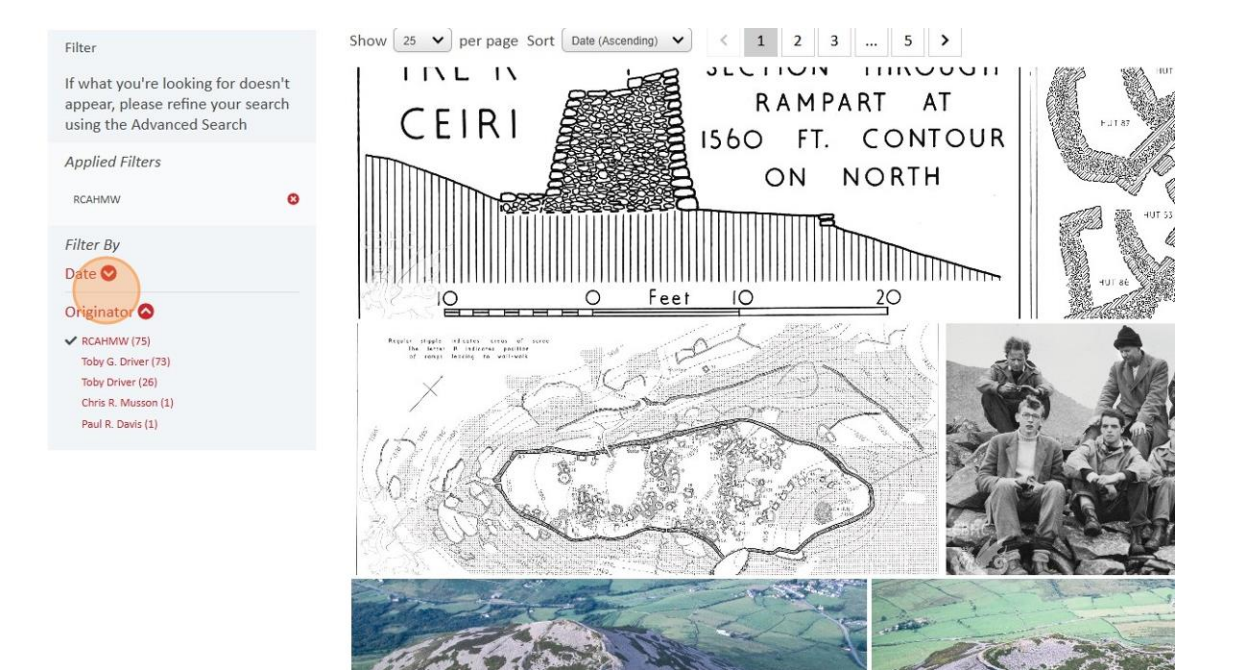

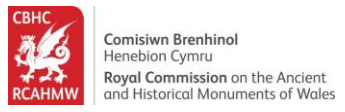

23.Scroll through records using the pagination buttons. Click "2" or another number to jump to a different page.

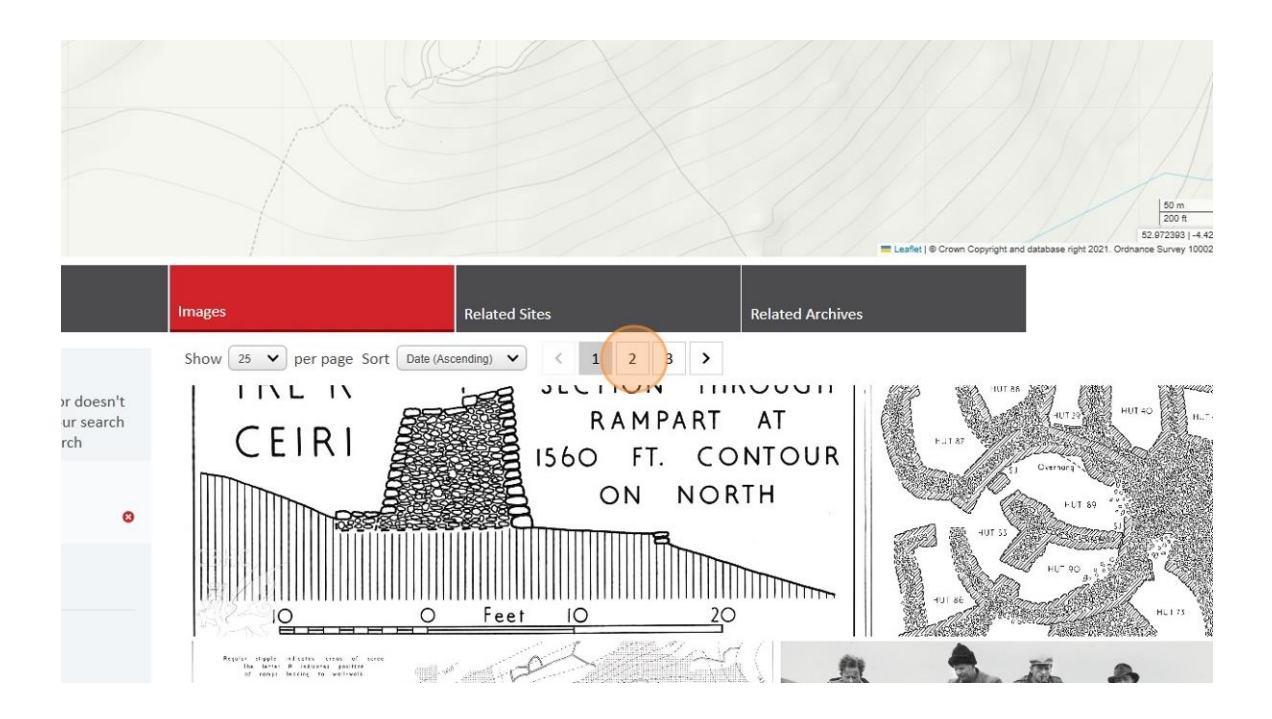

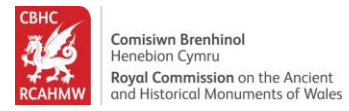

## How to view related records

### 24.Click the "Related Sites" tab.

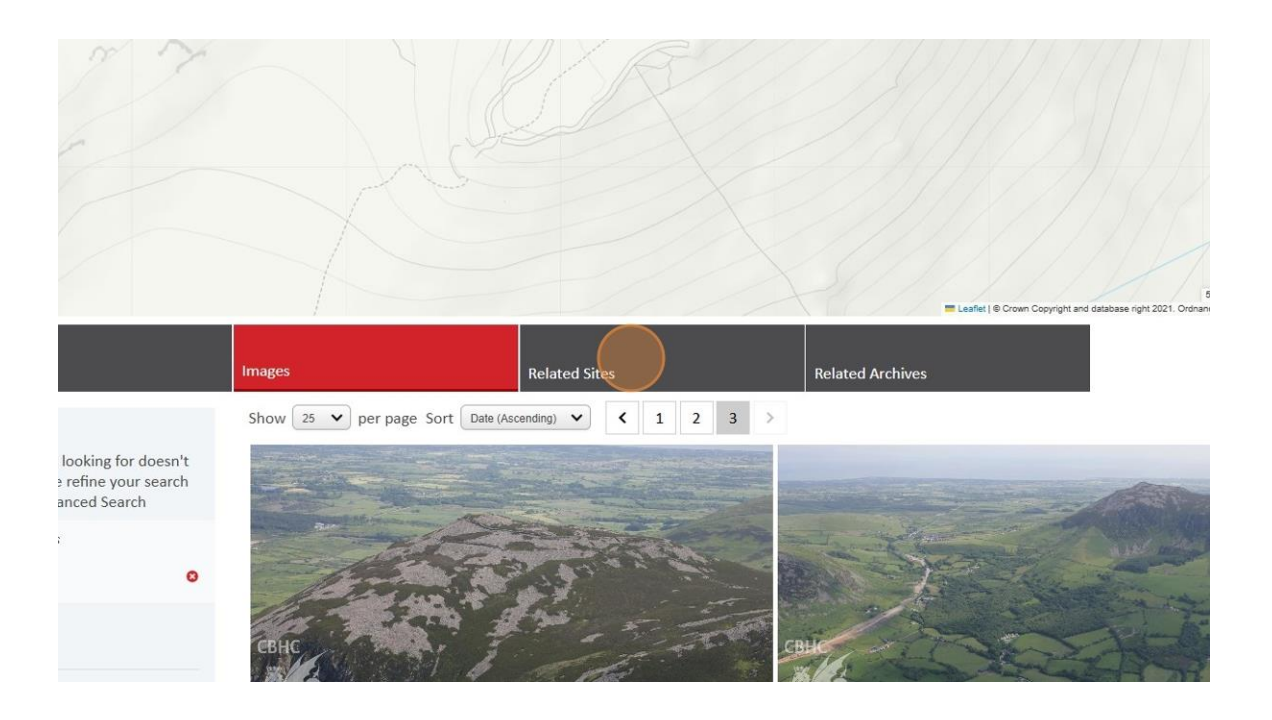

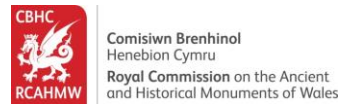

25. These are sites related to the one you have searched for - click on the NPRN to view that record.

|         |                     |               |                  | Leafer   © Crown Copyright |
|---------|---------------------|---------------|------------------|----------------------------|
| Details | Images              | Related Sites | Related Archives |                            |
| NPRN    | Title               |               | Type Of Site     | Relati                     |
| 302336  | Carnedd Tre'r Ceiri |               | n/a              | Assoc                      |

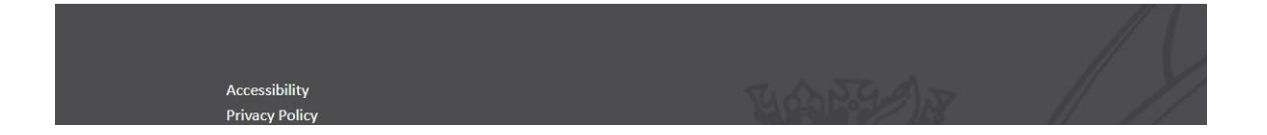

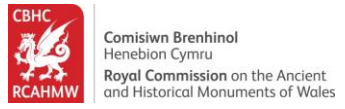

## Viewing associated archive collections

26.Click the "Related Archives" tab for archive collections relating to the record you have searched for.

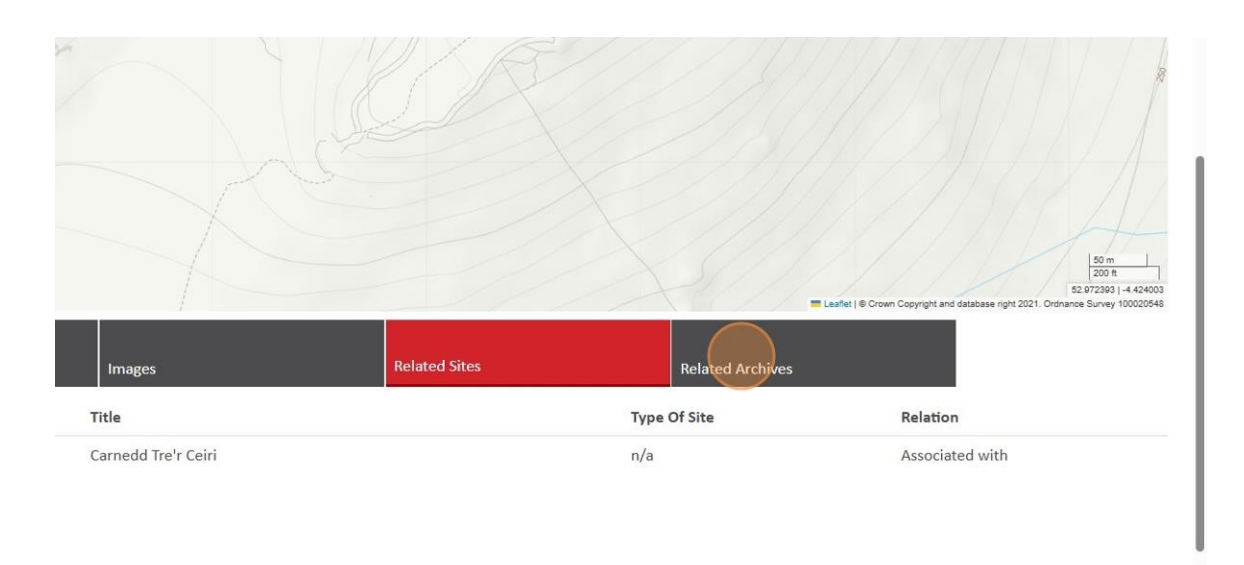

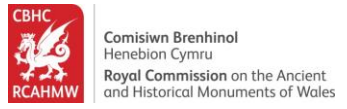

## Sorting, filtering and viewing archive records

27.Use the Show dropdown options to see more archive records on one page.

|                                                                         |                |                                  |                 | Lashei je Crown                                                                                                    | Copyright |
|-------------------------------------------------------------------------|----------------|----------------------------------|-----------------|----------------------------------------------------------------------------------------------------|-----------|
| Details                                                                 | Images         | Related Sites                    |                 | Related Archives                                                                                                   |           |
| Filter                                                                  | Show 50 v pe   | r page Sort Title (Ascending)    | Online Images ( | Only 💌 < 1 2 3                                                                                                    | 6         |
| If what you're looking for doesn't<br>appear, please refine your search | Archive Number | Title                            | Level           | Description                                                                                                    | Med       |
| using the Advanced Search                                               | 6046030        | 2002_0016_01 - NMR Site Files    | Item            | Tre'r Ceiri, Llanaelhaearn;                                                                                        | Grap      |
| Applied Filters                                                         |                |                                  |                 | photographic copy of an undated<br>reconsruction drawing produced by                                               |           |
| Filter By                                                               |                |                                  |                 | Dylan Roberts.                                                                                                    |           |
| Date 😒                                                                  | 6167887        | 2002_5046_43 - RCAHMW Black and  | Item            | RCAHMW black and white oblique                                                                                     | Phot      |
| Medium 🔮                                                                |                | white Oblique Aerial Photographs |                 | aerial photograph of Yr Eff,<br>landscape view of three peaks from<br>north. Taken by Toby Driver on<br>15/08/2002 |           |
|                                                                         | 6167891        | 2002_5046_46 - RCAHMW Black and  | Item            | RCAHMW black and white oblique                                                                                     | Phot      |

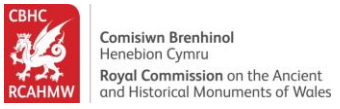

# 28.Use the Sort dropdown menu to sort your results. Select the "Archive Number (Ascending)" option to order the archive items in that way.

|                     |           |                                                                     |               |                                                                                                    | Copyright and database right 2 | 5<br>2021. Ordnanc |
|---------------------|-----------|---------------------------------------------------------------------|---------------|----------------------------------------------------------------------------------------------------|--------------------------------|--------------------|
|                     | Images    | Related Sites                                                       |               | Related Archives                                                                                                    |                                |                    |
| looking for doesn't | Show 50 V | per page Sort Archive Number (Ascending) v                          | Online Images | Conly X 1 2 3<br>Description                                                                                                    | 6 ><br>Medium                  | Image              |
| anced Search        | 6046030   | 2002_0016_01 - NMR Site Files                                       | Item          | Tre'r Ceiri, Llanaelhaearn;<br>photographic copy of an undated<br>reconsruction drawing produced by<br>Dylan Roberts.                                 | Graphic, Photo.                | n                  |
|                     | 6167887   | 2002_5046_43 - RCAHMW Black and<br>White Oblique Aerial Photographs | Item          | RCAHMW black and white oblique<br>aerial photograph of Yr Eifl,<br>landscape view of three peaks from<br>north. Taken by Toby Driver on<br>15/08/2002 | Photo.                         | n                  |
|                     | 6167891   | 2002_5046_46 - RCAHMW Black and<br>White Obligue Agrial Bhotographs | Item          | RCAHMW black and white oblique                                                                                                    | Photo.                         | n                  |

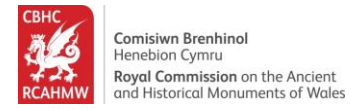

#### 29. View the collections.

|                          |           |                              |                          |                                                                                                 | Convrict and database of  | ight 2021. Orr |
|--------------------------|-----------|------------------------------|--------------------------|-------------------------------------------------------------------------------------------------|---------------------------|----------------|
|                          | Images    | Rela                         | ated Sites               | Related Archives                                                                                | copying in and database i | gn 2021. On    |
| I're looking for doesn't | Show 50 V | per page Sort Archive Number | (Ascending) V Online Ima | ages Only 💽 🔨 1 2 3<br>Description                                                              | 6 ><br>Medium             | Im             |
| dvanced Search           | 6032122   | Drawings Collection          | Item                     | Dyeline copy of a non RCAHMW<br>drawing showing plan of Tre'r Ceiri<br>Hillfort, Llanaelhaearn. | Graphic.                  | n              |
|                          | 6032123   | Drawings Collection          | Item                     | Non RCAHMW drawing by H. Hughes<br>showing plan of Tre'r Ceiri Hillfort,<br>Llanaelhaearn.      | Graphic.                  | n              |
|                          | 6032124   | Drawings Collection          | Item                     | RCAHMW drawing (ink on linen)<br>showing plan of Tre'r Ceiri Hillfort,<br>Llanaelhaearn.        | Graphic.                  | У              |
|                          | 6032125   | Drawings Collection          | Item                     | RCAHMW drawing (ink on linen)<br>showing plan of Tre'r Ceiri Hillfort,<br>Llanaelhaearn.        | Graphic.                  | n              |
|                          | 6032126   | Drawings Collection          | Item                     | RCAHMW drawing (ink on linen) showing detail of Tre'r Ceiri Hillfort,                           | Graphic.                  | n              |

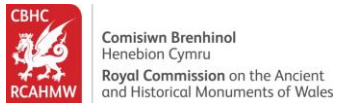

## 30.Click on an archive number to find out more about each item.

|                                                                         |                |                               |                            | Lafet   © Crown                                                                                 | Copyright |
|-------------------------------------------------------------------------|----------------|-------------------------------|----------------------------|-------------------------------------------------------------------------------------------------|-----------|
| Details                                                                 | Images         | Relat                         | ted Sites                  | Related Archives                                                                                |           |
| Filter                                                                  | Show 50 V pe   | r page Sort Archive Number (/ | Ascending) V Online Images | Only 💽 < 1 2 3                                                                                  | 6         |
| If what you're looking for doesn't<br>appear, please refine your search | Archive Number | Title                         | Level                      | Description                                                                                     | Med       |
| Applied Filters                                                         | 6032122        | Drawings Collection           | Item                       | Dyeline copy of a non RCAHMW<br>drawing showing plan of Tre'r Ceiri<br>Hillfort, Llanaelhaearn. | Grap      |
| Filter By<br>Date ♥                                                     | 6032123        | Drawings Collection           | Item                       | Non RCAHMW drawing by H. Hughes<br>showing plan of Tre'r Ceiri Hillfort,                        | Grap      |
| Medium 🛇                                                                | 6032124        | Drawings Collection           | ltem                       | RCAHMW drawing (ink on linen)<br>showing plan of Tre'r Ceiri Hillfort,<br>Llanaelhaearn.        | Grap      |
|                                                                         | 6032125        | Drawings Collection           | Item                       | RCAHMW drawing (ink on linen)<br>showing plan of Tre'r Ceiri Hillfort,<br>Llanaelhaearn.        | Grap      |
|                                                                         | 6000406        | D                             | 14                         | DOATHANN James Balt Barras                                                                      | C         |

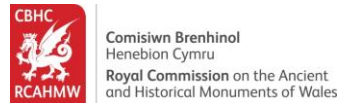

31.Click the "Hierarchy" tab to see how the archive item relates to others in a collection.

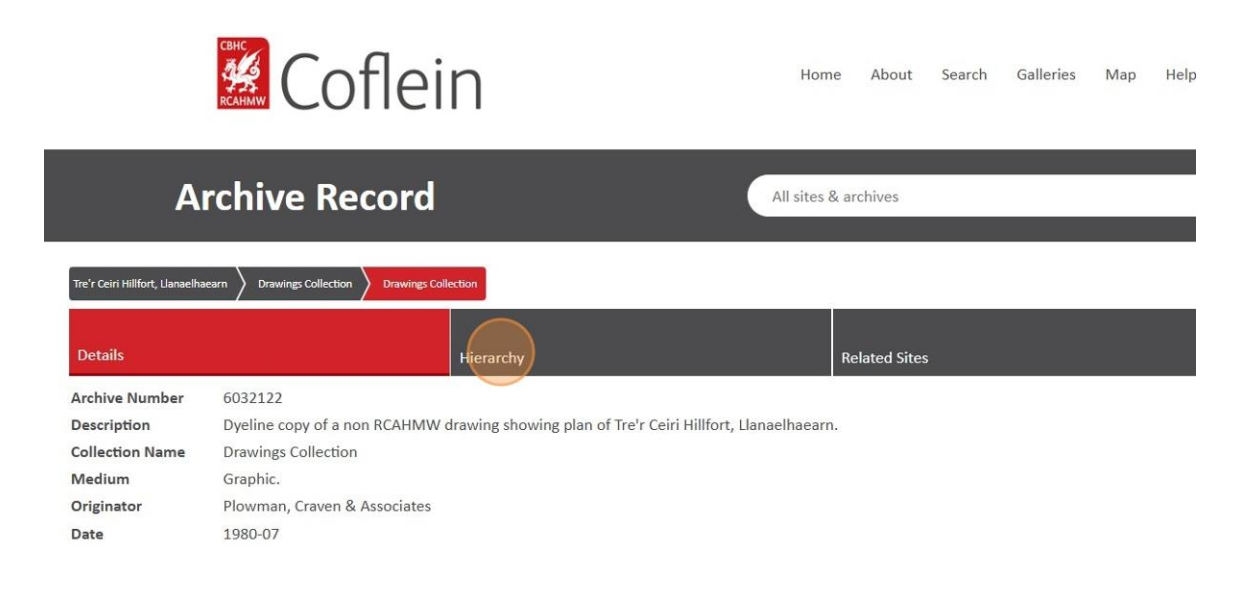

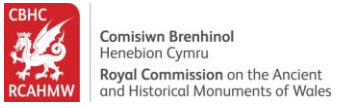

|                                               |                                                                                             |                       | Elant   @ Crow C                                                                                                    | Copyright and database r                   | 50 m<br>200 ft<br>52 07236 (4<br>1911 2021. Ordnance Survey 100 |
|-----------------------------------------------|---------------------------------------------------------------------------------------------|-----------------------|----------------------------------------------------------------------------------------------------|--------------------------------------------|-----------------------------------------------------------------|
| Images                                        | Related                                                                                     | Sites                 | Related Archives                                                                                                    |                                            |                                                                 |
| Show 50 V                                     | per page Sort Archive Number (Asce                                                          | naing) 🗙 Online Im    | ages Uniy 🚺 < 1 2 3                                                                                                    | 6 >                                        |                                                                 |
| Archive Numb                                  | er Title                                                                                    | Level                 | Description                                                                                                    | Medium                                     | Images                                                          |
| Archive Numb                                  | Drawings Collection                                                                         | Item                  | Description<br>Dyeline copy of a non RCAHMW<br>drawing showing plan of Tre'r Ceiri<br>Hillfort, Llanaelhaearn.                                                                                                    | Medium<br>Graphic.                         | <b>Images</b><br>n                                              |
| Archive Numb<br>6032122<br>6032123            | Per     Title       Drawings Collection       Drawings Collection                           | Level<br>Item<br>Item | Description           Dyeline copy of a non RCAHMW<br>drawing showing plan of Tre'r Ceiri<br>Hillfort, Llanaelhaearn.           Non RCAHMW drawing by H. Hughes<br>showing plan of Tre'r Ceiri Hillfort,<br>Llanaelhaearn.                                                                                                    | Medium<br>Graphic.<br>Graphic.             | Images<br>n<br>n                                                |
| Archive Numł<br>6032122<br>6032123<br>6032124 | Per     Title       Drawings Collection       Drawings Collection       Drawings Collection | Level<br>Item<br>Item | Description           Dyeline copy of a non RCAHMW<br>drawing showing plan of Tre'r Ceiri<br>Hillfort, Llanaelhaearn.           Non RCAHMW drawing by H. Hughes<br>showing plan of Tre'r Ceiri Hillfort,<br>Llanaelhaearn.           RCAHMW drawing (ink on linen)<br>showing plan of Tre'r Ceiri Hillfort,<br>Llanaelhaearn. | Medium<br>Graphic.<br>Graphic.<br>Graphic. | Images<br>n<br>n<br>y                                           |

# 32.Click on the right arrow > to see the next page of results.

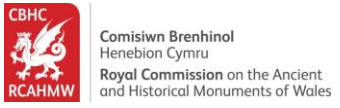

33.Use the Filter options on the left-hand side to further refine your results.Click the "Date" dropdown to expand the date options list. Click "1981-1990" to show only archive items within to this time range.

| If what you're looking for doesn't appear, please refine your search | Archive Number | Title                                                      | Level | Description                                                                                                    | Med  |
|----------------------------------------------------------------------|----------------|------------------------------------------------------------|-------|----------------------------------------------------------------------------------------------------|------|
| using the Advanced Search                                            | 6032124        | Drawings Collection                                        | Item  | RCAHMW drawing (ink on linen)<br>showing plan of Tre'r Ceiri Hillfort,                                                                                                    | Grap |
| Applied Filters                                                      |                |                                                            |       | Llanaelhaearn.                                                                                                    |      |
| Filter By Date                                                       | 6032127        | Drawings Collection                                        | ltem  | RCAHMW drawing (ink on linen)<br>showing plan of Tre'r Ceiri Hillfort,<br>Llanaelhaearn.                                                                                  | Grap |
|                                                                      | 6032128        | Drawings Collection                                        | Item  | RCAHMW drawing (ink on linen)<br>showing section of Tre'r Ceiri Hillfort,<br>Llanaelhaearn.                                                                               | Grap |
|                                                                      | 6049962        | 90_CS_0473 - RCAHMW Colour<br>Oblique Aerial Photographs   | Item  | Slide of RCAHMW colour oblique<br>aerial photograph of Tre'r Ceiri Camp,<br>taken by C.R. Musson, 3/7/1990.                                                               | Phot |
|                                                                      | 6167913        | 2002_CS_1095 - RCAHMW Colour<br>Oblique Aerial Photographs | ltem  | RCAHMW colour oblique aerial<br>photograph of Tre'r Ceiri, hillfort,<br>general view from north west (stereo<br>colour - left eye). Taken by Toby<br>Driver on 15/08/2002 | Phot |
|                                                                      | 6198714        | TGD001_01 - Toby G. Driver Slide<br>Collection             | Item  | Colour slide taken by Toby Driver<br>showing the north-west inner gate of<br>Tre' Ceiri Hillfort.                                                                         | Phot |
|                                                                      | 6198715        | TGD001_02 - Toby G. Driver Slide<br>Collection             | ltem  | Colour slide taken by Toby Driver<br>showing the northern postern gate of<br>Tre' Ceiri Hillfort.                                                                         | Phot |

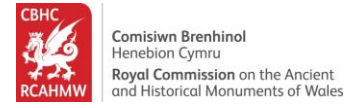

## 34. View the filtered results.

|                                                                                        |                |                                                   |                | ≡ Leaflet   © Crown (                                                                                                    | Copyright |
|----------------------------------------------------------------------------------------|----------------|---------------------------------------------------|----------------|----------------------------------------------------------------------------------------------------|-----------|
| Details                                                                                | Images         | Related Sites                                     |                | Related Archives                                                                                                    |           |
| Filter                                                                                 | Show 50 🗸 pe   | r page Sort Archive Number (Ascending)            | ✓ Online Image | es Only 🔵 🗙                                                                                                    |           |
| If what you're looking for doesn't                                                     | Archive Number | Title                                             | Level          | Description                                                                                                    | Med       |
| using the Advanced Search                                                              | 6054598        | ANC_2134_1 - Cadw Registered Fil                  | es Sub-group   | Closed registered file, ref. no.                                                                                                    | Text.     |
| Applied Filters                                                                        | >              |                                                   |                | concerning Tre'r Ceiri Camp,<br>Llanaelhaiarn, Caernarvon,<br>scheduling. SAM Code CN028                                                                      |           |
| Filter By<br>Date O<br>1911-1920 (1)                                                   | 6054599        | ANC_2134_2 - Cadw Registered Fil<br>Collection    | es Sub-group   | Closed registered file, ref. no.<br>ANC/2134/2, transferred from Cadw,<br>concerning TRE'R CEIRI, ARFON,<br>GWYNEDD - PRESERVATION WORK                       | Text.     |
| 1921-1930 (1)<br>1931-1940 (1)<br>1941-1950 (2)<br>1951-1960 (9)<br>1961-1970 (1)      | 6054600        | ANC_2134_3 - Cadw Registered Fil<br>Collection    | es Sub-group   | Closed registered file, ref. no.<br>ANC/2134/3, transferred from Cadw,<br>concerning TREIR CEIRI, DWYFOR,<br>GWYNEDD - PROPOSED ACQUISITION                   | Text.     |
| 1971-1980 (1)<br>✓ 1981-1990 (5)<br>1991-2000 (71)<br>2001-2010 (83)<br>2011-2020 (30) | 6054601        | ANC_2134_16 - Cadw Registered<br>Files Collection | Sub-group      | Closed registered file, ref. no.<br>ANC/2134/16, transferred from<br>Cadw, concerning TRER CEIRI HILL<br>FORT, GWYNEDD - PLANNING<br>APPI ICATIONS AND OWNERS | Text.     |